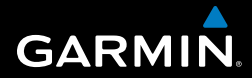

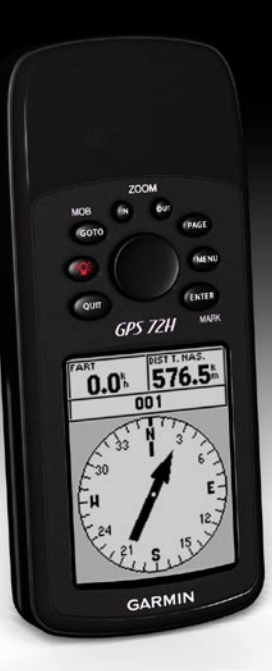

# GPS 72H Lynstartvejledning

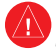

Se guiden Vigtige oplysninger om sikkerhed og produkter i æsken med produktet for at se produktadvarsler og andre vigtige oplysninger.

## Generelt om brugervejledningen

Når du bliver bedt om at "trykke" på noget, skal du bruge knapperne på enheden. Brug vippeknappen til at vælge fra en liste, og tryk derefter på ENTER.

De små pile (>) i teksten indikerer, at du skal vælge en række elementer i rækkefølge, f.eks. "Tryk på SIDE > ENTER > vælg SPOR."

# Kontakt Garmin

Kontakt Garmins produktsupport, hvis du har spørgsmål om brugen af din GPS 72H. Hvis du befinder dig i USA, skal du gå til www.garmin.com/support eller kontakte Garmin USA på telefon (913) 397 8200 eller (800) 800 1020.

I Storbritannien skal du kontakte Garmin (Europe) Ltd. på telefon 0808 238 0000.

I Europa skal du gå til www.garmin.com /support og klikke på **Contact Support** for at få support i det land, hvor du bor, eller du kan kontakte Garmin (Europe) Ltd. pr. telefon på +44 (0) 870.8501241.

Serienummeret på din GPS 72H findes bag på enheden i nederste højre hjørne.

# Valgfrit tilbehør

Der findes en liste over tilgængeligt tilbehør til GPS 72H på http://buy .garmin.com.

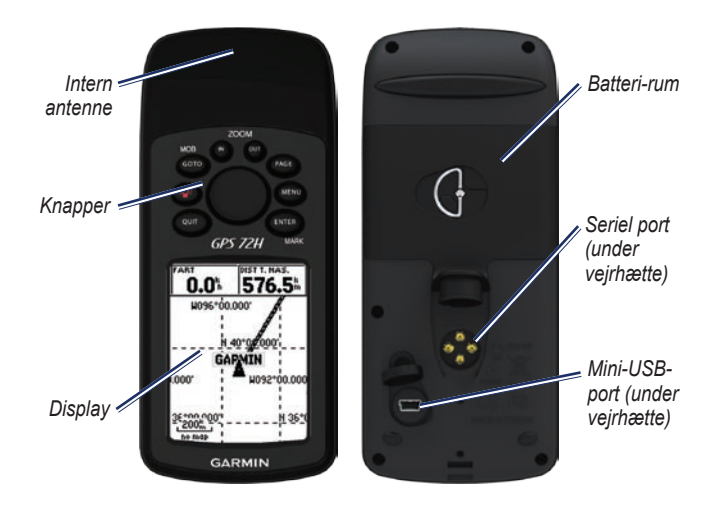

#### Påsætning af håndledsremmen

- 1. Træk løkken på håndledsremmen gennem hullet i bunden af enheden.
- 2. Før remmen gennem løkken, og stram den.

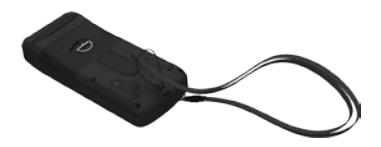

# Isætning af batterier

GPS 72H bruger to AA-batterier. Brug alkaline-, NiMH- eller litiumbatterier. Opladte NiMH- eller litiumbatterier giver de bedste resultater.

#### Sådan installerer du batterierne:

 Drej D-ringen 1/4 omgang mod uret, og løsn dækslet.

 Isæt batterierne, så de vender

- Sæt batteridækslet på plads igen.

rigtigt.

# Holder til GPS 72H

Oplysninger om installation og brug af marineholderen findes i *Brugervejledning til GPS 72H.* 

## Søgning efter GPSsatellitsignaler

- Gå udendørs på et åbent område, som ikke er i nærheden af høje bygninger eller træer.
- 2. Tænd for enheden. Lokalisering af satellitter kan tage et par minutter.

Søjlerne på siden med GPS-oplysninger indikerer satellitstyrken. Når søjlerne er fyldt, har GPS 72H modtaget satellitsignaler.

# Aktivering og deaktivering af enheden

- 1. Tryk på 🚳 for at tænde enheden.
- 2. Tryk på (), og hold den nede for at slukke for enheden.

## Justering af baggrundsbelysningen

- 2. Juster lysstyrke og kontrast vha. vippeknappen.

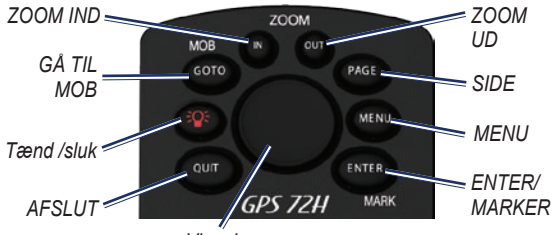

#### Vippeknap

## Knapper

AFSLUT - tryk for at vende tilbage til den foregående side og navigere gennem hovedsiderne i omvendt rækkefølge.

**Tænd/sluk** - tryk og hold nede for at tænde eller slukke for enheden. Tryk og slip for at justere baggrundsbelysningen.

GÅ TIL/MOB - tryk for at påbegynde eller afslutte navigering til et waypoint. Tryk og hold nede (mand overbordfunktion) for at gemme den aktuelle position og påbegynde navigering dertil.

**ZOOM IND** - tryk for at zoome ind på kortet.

**ZOOM UD** - tryk for at zoome ud på kortet.

**SIDE** - tryk for at navigere gennem hovedsiderne.

MENU - tryk og slip for at se menuen for den aktuelle side. Tryk to gange for at få vist hovedmenuen.

**ENTER/MARKER** - tryk for at vælge menupunkt, datafelt eller indstilling. Tryk og hold nede for at gemme din aktuelle position.

**Vippeknap** - vip op, ned, til højre eller venstre for at bevæge dig mellem punkter på siden.

# Hovedsiderne

Alle de oplysninger, der er nødvendige for at kunne betjene enheden, findes på de fem hovedsider: GPS-oplysninger, Kort, Kompas, Hovedvej og Aktiv rute.

- Tryk på knappen **SIDE** for at navigere i hovedsiderne.
- Tryk på **MENU** for at åbne menuen for disse sider.
- Brug vippeknappen og ENTERknappen til at vælge den indstilling, du vil ændre.
- Tryk to gange på **MENU** for at åbne hovedmenuen.

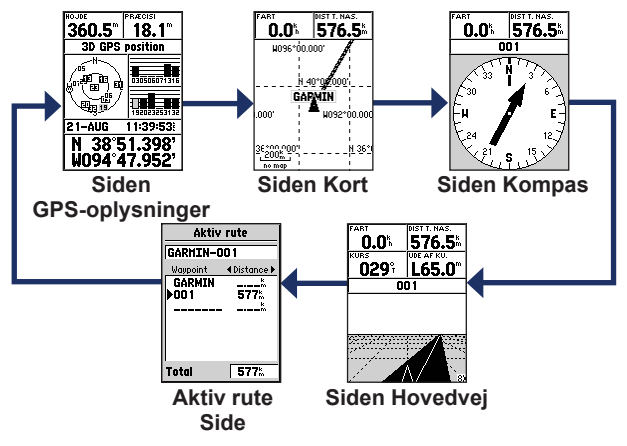

## Siden Kort

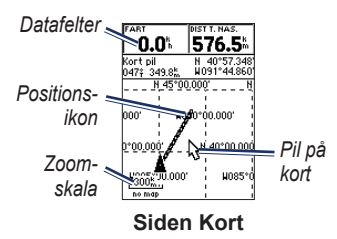

Din position på kortet er repræsenteret med (positionsikon) Mens du bevæger dig, flytter markøren sig og efterlader en sporlog (sti). Navne og symboler for waypoints vises også på kortet.

#### Visning af kortet med nord op:

- 1. På siden Kort skal du trykke på **MENU**.
- 2. Vælg Opsæt kort > Generelt > Orientering > Nord op.

# Siden Kompas

Siden Kompas fører dig til din destination med en grafisk kompasvisning og en pejlings- eller kursmarkør.

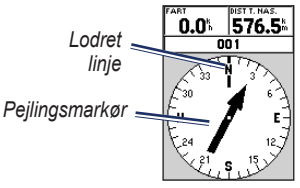

#### Siden Kompas

Den roterende kompasring angiver den retning, som du bevæger dig i. Pejlingseller kursmarkøren viser retningen (pejling eller kurs) til din destination sat i forhold til den retning, som du aktuelt bevæger dig i.

# Siden Hovedvej

Siden Hovedvej bruges til at navigere, når det er muligt at følge en kurs i direkte linje. Ved navigering vha. siden Hovedvej skal du bare følge vejen.

## Siden Aktiv rute

Hvis du navigerer en rute, viser siden Aktiv rute oplysninger om ruten.

#### Indstillinger på siden Aktiv rute

Brug kort - skifter til siden Kort.

**Tilføj Waypoint** - giver dig mulighed for at tilføje et eksisterende waypoint til den aktive rute.

**Fjern waypoint** - giver dig mulighed for at fjerne et waypoint fra den aktive rute.

**Vend rute** - vender den aktive rute, så det sidste waypoint kommer øverst på listen. **Planlæg rute** - indtast Fart, Brændstoftilstrømning, Start tid og Start dato for planlagte, fremtidige ruter.

**Stop Navigation -** stopper navigation af aktiv rute.

# Siden GPS-oplysninger

Siden GPS-oplysninger viser din hastighed, højde, skønnet nøjagtighed, modtagerstatus, satellitpositioner, styrken af satellitsignaler, dato, klokkeslæt og GPS-modtagerens nuværende position.

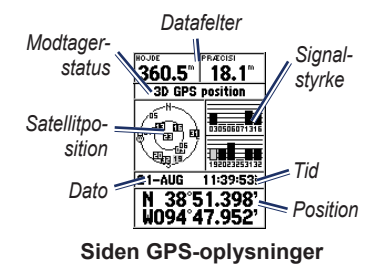

# Hovedmenuen

Hovedmenuen indeholder indstillinger og funktioner, der ikke findes på hovedsiderne og i undermenuerne. Man kan komme til hovedmenuen fra alle sider ved at trykke to gange på **MENU**.

# Markering af din aktuelle position

Du skal have bestemt en gyldig position for at markere din aktuelle position.

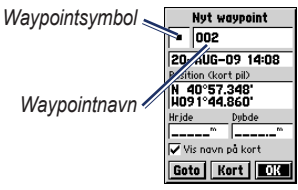

Siden Marker waypoint

# Sådan markerer du din aktuelle position:

 Tryk på MARKER, indtil siden Markér Waypoint vises.

- 2. Det nye waypoint tildeles et trecifret standardnavn og et symbol.
  - Hvis du vil acceptere waypointstandardoplysningerne, skal du vælge OK.
  - Hvis du vil ændre oplysningerne, skal du vælge det pågældende felt. Når du har foretaget ændringer, skal du vælge OK.

# Redigering af waypoints

- 1. Tryk to gange på MENU > vælg Punkter > Waypoints.
- 2. Vælg det waypoint, som du vil redigere.
- 3. Brug vippeknappen og ENTERknappen til at foretage ændringer.
- 4. Vælg OK.

# Registrering af dine spor

Sporloggen begynder at registrere, så snart enheden har fastsat sin position.

#### Sådan gemmer du hele sporloggen:

- 1. Tryk på MENU to gange > vælg Spor.
- 2 Vælg Gem > Hele log.

# Sådan gemmer du en del af sporloggen:

- 1. Tryk på MENU to gange > vælg Spor.
- 2. Vælg Gem.
- 3. Vælg den del af sporloggen, der skal gemmes, fra listen
- 4. Vælg OK.

#### Sådan ser du spor på kortet:

- 1. Tryk på MENU to gange > vælg Spor.
- 2. Vælg et spor, der skal vises.
- 3. Vælg Kort.

## Oprettelse af og navigering i ruter

En rute er en sekvens af waypoints, som fører dig til din destination. En rute skal bestå af mindst to waypoints.

- Tryk to gange på MENU > vælg Ruter > Ny.
- Tryk på MENU for at tilføje et waypoint vha. siden Kort eller ud fra eksisterende waypoints.
- 3. Vælg **OK** for at føje det til ruten.
- 4. Gentag trin 2 til 4 for at tilføje yderligere waypoints til ruten.
- 5. Tryk på MENU > vælg Start Navigation.

#### Navigation ad en rute

- 1. Tryk to gange på MENU > vælg Ruter.
- 2. Vælg en gemt rute > Navigér.

**BEMÆRK**: Hvis du vil afbryde navigationen, skal du trykke på **MENU > Stop Navigation**.

#### Redigering af en rute

På siden Ruter kan du redigere ruten, ændre dens navn og gennemse rutepunkterne.

#### Sådan ændrer du navnet på en rute:

- 1. Tryk på **MENU** to gange > **Ruter**.
- Vælg en gemt rute, og vælg derefter feltet med rutens navn øverst på siden Rute.
- 3. Brug vippeknappen og ENTERknappen til at ændre teksten i feltet.

## Tilslutning af din enhed til computeren

- Sæt det lille stik på USB-kablet i mini-USB-porten bag på enheden (under vejrhætten).
- 2. Slut det store stik på USB-kablet til en ledig USB-port på din computer.

**BEMÆRK**: Hvis du vil kontrollere forbindelsen, skal du trykke to gange på **MENU** > og vælge **Opsætning** > **Interface** > **Forbindelse**.

# Overførsel af spor, ruter eller waypoints

Spor, ruter og waypoints kan overføres mellem din enhed og en computer ved brug af MapSource<sup>®</sup>.

**BEMÆRK**: Der findes oplysninger om MapSource på www.garmin.com.

# Sådan overfører du spor, ruter eller waypoints til og fra MapSource:

- 1. Tilslut enheden til din computer med et USB-kabel.
- 2. Åbn MapSource på din computer.
- 3. Vælg spor, ruter eller waypoints, der skal overføres.
- Klik på Modtag fra enhed eller Send til enhed i menuen MapSourceoverførsel.

Garmin<sup>®</sup>, Garmin-logoet og MapSource<sup>®</sup> er varemærker tilhørende Garmin Ltd. eller dets datterselskaber, registreret i USA og andre lande. Disse varemærker må ikke anvendes uden udtrykkelig tilladelse fra Garmin.

# GARMIN.

© 2009 Garmin Ltd. eller dets datterselskaber

Garmin International, Inc. 1200 East 151st Street, Olathe, Kansas 66062, USA

Garmin (Europe) Ltd. Liberty House, Hounsdown Business Park, Southampton, Hampshire, SO40 9LR UK

> Garmin Corporation No. 68, Jangshu 2<sup>nd</sup> Road, Shijr, Taipei County, Taiwan

> > www.garmin.com

September 2009

Delnummer 190-01119-56 Rev. A

Trykt i Taiwan

C F